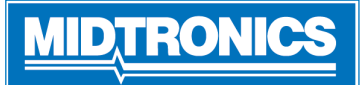

# CPX-900 Nissan/Infiniti Battery & Electrical Diagnostic Analyzer

For an online step-by-step guide through the tool's initial setup, please scan the QR code on Page 4:

#### Important - Before You Start

- Before operating the analyzer, refer to Instruction Manual
- Always follow battery manufacturer instructions and BCI (Battery Council International) safety recommendations
- For additonal support go to nissancpx900.midtronics.com

# **Connections And Data Ports**

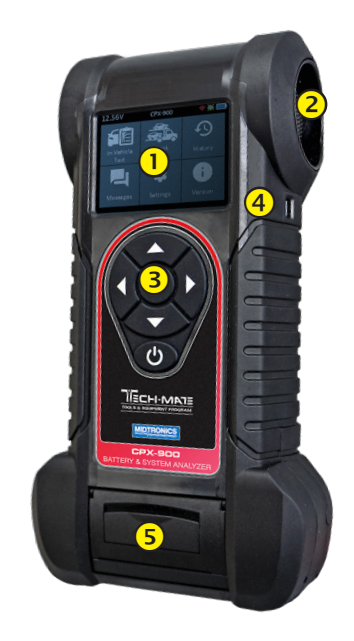

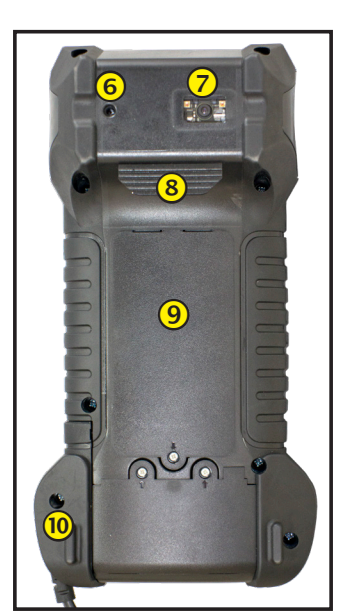

- Display Screen
  Cooling Vent
  Arrow Keys & Power Button
  Micro-USB Port
  Thermal Printer
- 6 Temperature Sensor
  - VIN Barcode Scanner
- 8 Clamp Tabs
- 9 User-replacable AA batteries
- **10** User-replaceable test clamps

# **Conductance Profiling**

Conductance Profiling<sup>™</sup> technology determines battery cranking capability and identifies batteries with poor Reserve Capacity. This additional battery analysis can take up to 60 seconds to complete.

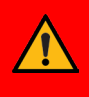

**IMPORTANT**: Always begin each test by connecting the tester clamps to the battery being tested. The testing process begins as soon as the clamps are connected.

# Setup

# WiFi Settings

Set up the WiFi connection.

| $\checkmark$ | WiFi Settings |
|--------------|---------------|
| Automatic    |               |
| Manual       |               |
|              |               |
|              |               |
|              |               |
|              |               |

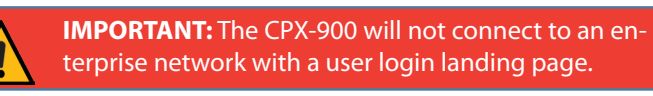

| terprise network with a user login landing page. |                                             |  |  |  |
|--------------------------------------------------|---------------------------------------------|--|--|--|
| Automatic                                        | The tester searches for any detectable WiFi |  |  |  |

|               | networks. Select a displayed network is then displayed on the tester screen. |
|---------------|------------------------------------------------------------------------------|
| <u>Manual</u> | Manually enter Security, SSID, Password,<br>Encryption, and WEP Keys         |

# **BMIS Settings**

The BMIS credentials are already entered. If they are not, please enter user credentials shown below, then enter your location ID for verification.

| BMIS Settings      |
|--------------------|
| 🚢 User Credentials |
| ♀ Dealer/Store ID  |
|                    |
|                    |
|                    |
|                    |

Use  $\blacktriangle \lor \blacklozenge \lor \blacklozenge$  to highlight the numbers on the displayed keyboard and press  $\blacksquare$  to select.

| <u>User Credentials</u> | nissan@cpx.com |
|-------------------------|----------------|
| <u>Password</u>         | NissanMdx1!    |

#### **Location Selection**

You will see a prompt asking you for your location/dealer ID. Upon entering, the tool will pull up the corresponding location information and either confirm by pressing the right arrow button, or if you misentered the location ID, press the left button arrow to re-enter.

| $\triangleleft$ | Shop Info 📃 🕨        | 2 |
|-----------------|----------------------|---|
|                 | Nissan North America |   |
|                 | 1 Nissan Way         |   |
|                 | Franklin             |   |
|                 | Tennessee            |   |
|                 | 37067                |   |
|                 |                      |   |
|                 | ▼ 1 of 13            |   |

| Shop Name      | Country       |
|----------------|---------------|
| Shop Address   | Phone Number  |
| Shop Address 2 | Email Address |
| City           | Website       |
| State          | (Blank)       |
| Zipcode        | (Blank)       |
| Country        |               |

#### Users

You will need to establish the Admin User upon initial setup. **The tool will prompt you for a user PIN.** If you wish for everyone to have access to Admin Rights, you can skip entering one by selecting Skip.

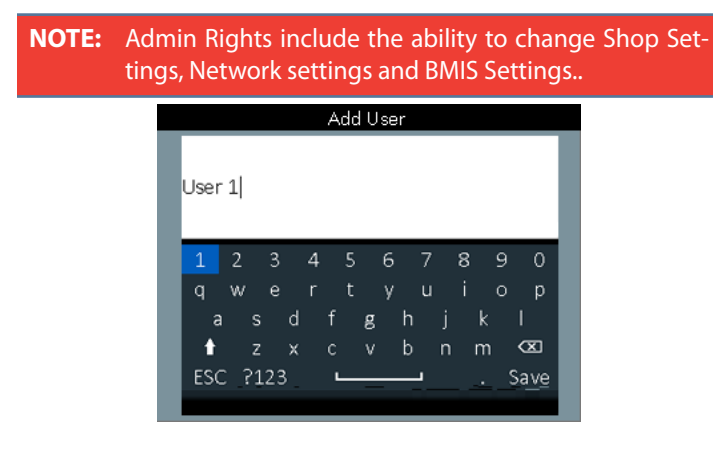

# Logo Selection

Select the correct brand logo: Nissan/Infiniti.

|          | Logo Selection |
|----------|----------------|
| NISSAN   |                |
| Infiniti |                |
|          |                |
|          |                |
|          |                |
|          |                |

# **Data Collection Consent**

Select Accept to Consent to Collection and Use of Test Data.

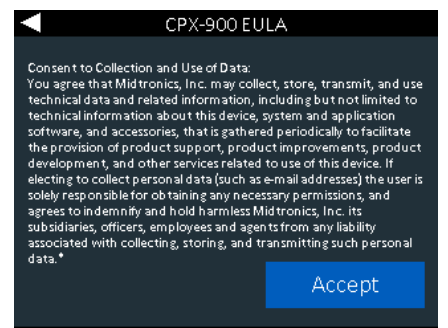

# Date & Time

Use ◀ to return to the Display menu.

| Date & Time |            |  |  |  |
|-------------|------------|--|--|--|
| Date Format | MM/DD/YYYY |  |  |  |
| Date        | 10/04/2019 |  |  |  |
| Time Format | AM/PM      |  |  |  |
| Time        | 9:18 AM    |  |  |  |
|             | Next       |  |  |  |

| <u>Date</u><br>Format | Select Month/Day/Year (MM/DD/YYYY), or Day/<br>Month/Year DD/MM/YYYY.              |      |        |      |
|-----------------------|------------------------------------------------------------------------------------|------|--------|------|
| <u>Date</u>           | <b>Date</b> Use $\blacktriangle$ or $\blacktriangledown$ to advance the            |      |        |      |
|                       | month, day, and year. Use $\blacktriangleleft$                                     | June | 18     | 2018 |
|                       | and move to Cancel or Next.                                                        |      | ▼      | ▼    |
|                       | Select <b>Next</b> to save the date<br>or <b>Cancel</b> to exit without<br>saving. |      | Cancel |      |
| <u>Time</u><br>Format | Select 12 or 24 Hour Format.                                                       |      |        |      |

# <u>*Time*</u> Use ▲ or ▼ to advance the hours, minutes, and AM/ PM setting. Use ◀ or ▶ to advance left or right and move to **Cancel** or **Next**. Select **Next** to save the time or **Cancel** to exit without saving.

| 10    | 46         | AM   |
|-------|------------|------|
|       | <b>V V</b> |      |
| Cance | əl         | Next |

#### Main Menu

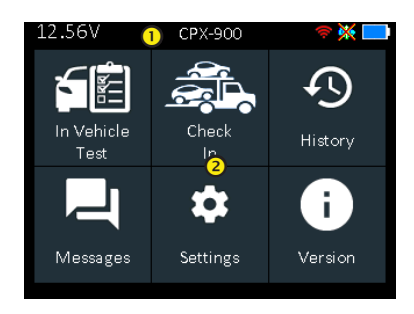

#### Menu Bar

| 12.74V | Battery Voltage:<br>(if connected)               | <u>(</u> الله | WiFi Signal Strength:<br>Orange when not<br>connected.                        |
|--------|--------------------------------------------------|---------------|-------------------------------------------------------------------------------|
| *      | Bluetooth Status:<br>Displayed when<br>connected | ₽             | Controller Internal<br>Battery Status:<br>Blue indicates<br>amount of charge. |
|        | BMIS Connectivity<br>"X" indicates no conne      | ection        |                                                                               |

# 2 Main Menu Selection Area

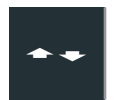

When displayed, the Screen Arrows show which **ARROW** key on the keypad to press to display other icons, screens, or item in a list.

# **Additional Screens**

The dots at the bottom or side of a menu or results screen indicate additional screens are available.

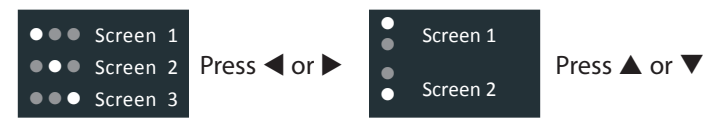

# **Test Preparation**

Before starting the test visually inspect the battery for:

- Cracked, buckled, or leaking case.
- Corroded, loose, or damaged cables and connections.
- Corrosion, dirt, or acid on the battery terminals or case top.
- Corroded or loose battery tray and hold-down fixture.

| A DANGER                                                                                                    | A WARNING                                                                                                    |
|----------------------------------------------------------------------------------------------------|----------------------------------------------------------------------------------------------------|
| Risk of explosive gases                                                                                                    | Wash hands after handling.                                                                                                    |
| Batteries generate explosive gases<br>during normal operation, and when<br>discharged or charged. Follow all<br>manufacturers' instructions and<br>BCI (Battery Council International)<br>safety recommendations. | REQUIRED BY CALIFORNIA PROP. 65:<br>Battery posts, terminals, and related<br>accessories contain lead and lead<br>compounds, chemicals known to the<br>state of California to cause cancer<br>and birth defects or other reproduc-<br>tive harm. |

# In Vehicle Battery Test

- 1. Connect Tester clamps to battery terminals.
- 2. Select At the Main Menu select In Vehicle Test.
- 3. *Temperature* Hold sensor 6 to 12 inches over battery & select **Capture**.
- 4. *VIN Capture* Scan VIN bar code, usually located in the right corner of the vehicle's front windshield or on the driver's side door frame.

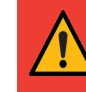

**IMPORTANT:** To capture the VIN, position the tool so the projected green line scans the entire width of the barcode.

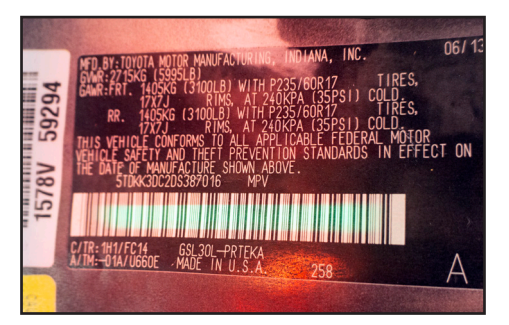

<u>Manual Entry</u>: Use the on-screen keypad to manually type the 17-digit VIN and tap **Next**.

5. *Battery Test Setup* - Edit vehicle and battery information based on the VIN & select **Start**.

| Application    | Automotive                                                           |
|----------------|----------------------------------------------------------------------|
| Battery Post   | Top Post                                                             |
| Battery Type   | Flooded, EFB, AGM Spiral, AGM, Gel                                   |
| Battery Units  | CCA, MCA, CA, DIN, SAE, EN, EN2                                      |
| Battery Rating | Hold $\blacktriangle$ or $\blacksquare$ to increase scrolling speed. |

# **Battery Test Results**

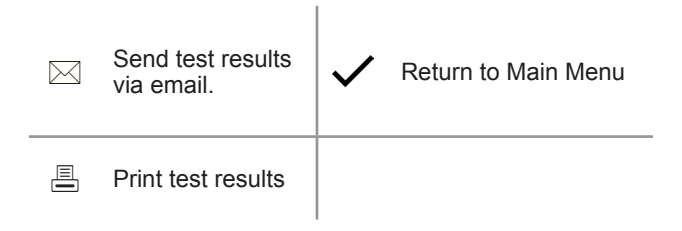

Icons are color-coded to indicate status.

| Greens         | All test parameters were completed and have passed. | Red   | The battery has failed the test.      |
|----------------|-----------------------------------------------------|-------|---------------------------------------|
| <b>Yellows</b> | Some test parameters may require further testing.   | Grays | Insufficent data to perform the test. |

Refer to decisions table in the online user manual for a complete explanation of all possible test results.

#### Check In

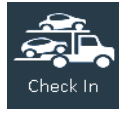

Use Check In for preliminary battery testing of newly arrived vehicles to ensure it will not sit in a low state of charge for an extended period of time, potentially damaging the battery.

The Check In application will render "Good Battery" or "Charge and Retest" decisions based on measured battery voltage.

# **Replacement Parts**

| Part No. | Description                        |
|----------|------------------------------------|
| A401     | CPX-900 Paper Roll (10 pk)         |
| A683     | CPX-900 10' Cable / Clamp          |
| CPX-901  | CPX-900 Dock-for overnight updates |

# Frequently Asked Questions

#### Powering the CPX-900

- Q: What does CPX-900 use for power?
- A: CPX-900 has 6 internal AA batteries, accessible through a battery door on the back of the tool. The CPX-900 draws power from the battery under test (unless voltage is too low) when connected.

#### CPX-901 (Dock)

- Q: Does the dock (CPX-901) recharge the AA batteries?
- **A**: No. The AA batteries used in CPX-900 are not rechargeable. The dock only provides power to the CPX-900 for overnight updates.
- Q: Does the CPX-901 (dock) come with the CPX-900?
- **A**: Yes, the dock is an accessory which is included. It can also be purchased as a spare in case it is lost.

#### Q: How is the CPX-901 (dock) used?

**A**: The dock provides two functions: 1) power to the unit for receiving overnight updates and transmitting data; and 2) a storage "home".

#### Printer

- **Q**: Is the printer used in CPX-900 shared with other Midtronics products?
- **A**: Yes, the same printer is used on the DSS-5000 platform and is available as a replacement part.
- **Q**: What are the specs for the printer paper?
- **A**: The paper is a 2-1/4" wide by 1-7/8" diameter thermal printer paper.

#### Conductance Profiling™

- Q: What is Conductance Profiling<sup>™</sup>
- A: Conductance Profiling is a battery test to analyze the battery's reserve capacity capability, and is a part of the standard test procedure
- Q: When does the Conductance Profiling<sup>™</sup> test not run
- **A**: The CPX-900 functions the same as DSS-5000. When the following conditions exist, a test will not be performed:
  - 1. Voltage of battery under test is ~< 8.5V
  - 2. Excessive system noise
  - 3. Battery fails to meet minimum industry standards

#### Additional Information

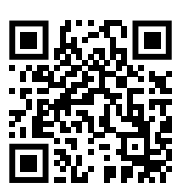

Scan the QR Code to access the online Nissan CPX-900 Knowledge Base.

# <u>MID, TRONICS</u>

#### www.midtronics.com

Corporate Headquarters Willowbrook, IL USA Phone: 1.630.323.2800

Canadian Inquiries Toll Free: +1 1 866 592 8052 Midtronics b.v. European Headquarters Houten, The Netherlands Serving Europe, Africa, the Middle East, and The Netherlands Phone: +31 306 868 150

#### **Midtronics** China

China Operations Shenzhen, China Phone: +86 755 2374 1010

#### Midtronics India Navi Mumbai, India Phone: +91 22 2756 4103/1513

Asia/Pacífic (excluding China) Contact Corporate Headquarters Phone: +1.630.323.2800